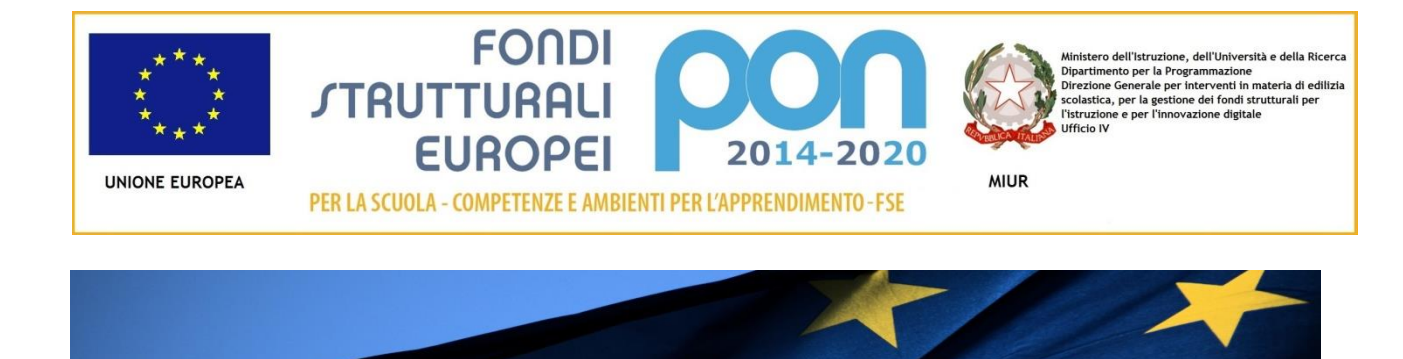

## PROGRAMMA OPERATIVO NAZIONALE "Per la Scuola - competenze e ambienti per l'apprendimento"

<u>Manuale emissione attestati di frequenza</u> <u>"formazione all'innovazione didattica</u> <u>formativa"</u>

# MANUALE OPERATIVO DOCUMENTAZIONE (MOD) – integrazione 10/05/2017

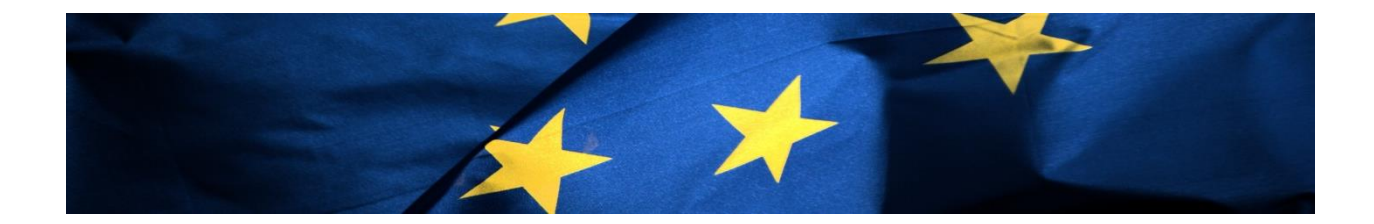

Il seguente manuale illustra i passaggi per la corretta emissione degli attestati di partecipazione in favore dei corsisti che hanno frequentato un corso PNSD

Il manuale proposto è un'integrazione al manuale generale di gestione e integrazioni successive, rivolto agli Snodi formativi territoriali e non riporta la descrizione delle fasi di accesso alla piattaforma GPU, già illustrate nei manuali precedenti (http://pon20142020.indire.it/portale/manuale-operativo-gestione-avviso-prot-n-6067-04042016 snodi-formativi/)

## L'area degli attestati è un'area di competenza esclusiva del Dirigente Scolastico dello Snodo formativo territoriale che eroga la formazione

Per accedere all'area degli attestati il Dirigente Scolastico dello Snodo formativo territoriale dovrà accedere alla gestione singolo modulo.

| iei in: / Home / Menù Scelte / Progetti FSE - anno 2016 / Elenco Moduli |                                                                                           |                         |                       |                                           |                          |          |  |  |  |  |
|-------------------------------------------------------------------------|-------------------------------------------------------------------------------------------|-------------------------|-----------------------|-------------------------------------------|--------------------------|----------|--|--|--|--|
| Denominazione scuola                                                    |                                                                                           |                         |                       |                                           |                          |          |  |  |  |  |
| Progetto                                                                |                                                                                           |                         |                       |                                           |                          |          |  |  |  |  |
| Gantt Riepilogo                                                         |                                                                                           |                         |                       |                                           |                          |          |  |  |  |  |
| Tipologia modulo                                                        | Titolo del modulo                                                                         | Data inizio<br>prevista | Data fine<br>Prevista | Iscrizione<br>iniziale<br>delle<br>Scuole | lscritti<br>al<br>modulo | Gestione |  |  |  |  |
| Formazione Dirigenti scolastici                                         | Formazione Dirigenti scolastici : 'Dirigere l'innovazione'                                | 17/05/2016              | 23/12/2016            | 39                                        | 40                       | 1        |  |  |  |  |
| Formazione Direttori dei servizi generali e<br>amministrativi           | Formazione Direttori dei servizi generali e amministrativi: 'Abilitare<br>l'innovazione'  | 17/05/2016              | 23/12/2016            | 22                                        | 24                       | 1        |  |  |  |  |
| Formazione Direttori dei servizi generali e<br>amministrativi           | Formazione Direttori dei servizi generali e amministrativi: 'Abilitare l'innovazione' - 2 | 17/05/2016              | 23/12/2016            | 21                                        | 23                       | 1        |  |  |  |  |
| Formazione personale amministrativo                                     | Formazione personale amministrativo: 'Segreteria Digitale'                                | 21/03/2017              | 29/06/2017            | 40                                        | 40                       | 1        |  |  |  |  |
| Formazione Personale tecnico Secondo<br>ciclo                           | Formazione Personale tecnico Secondo ciclo: 'Tecnologie per la scuola digitale'           | 21/03/2017              | 29/06/2017            | 16                                        | 16                       | 1        |  |  |  |  |

All'interno della gestione del corso, per accedere alla stampa degli attestati sarà necessario accedere all'area "classe", sottosezione "attestazioni"

| Scheda del Modulo<br>Struttura - |            |               | 6 - 60      | 076 del 04/04/2016 - FS<br>La scue<br>Modulo: Forr | E -Formazio<br>bla digitale<br>nazione Dir | one in servizio all'innovazione didattica e organizzativa<br>fra tecnologia e processo culturale<br>igenti scolastici : 'Dirigere l'innovazione'                                                                |          |       |
|----------------------------------|------------|---------------|-------------|----------------------------------------------------|--------------------------------------------|----------------------------------------------------------------------------------------------------|----------|-------|
| Classe -                         |            | Descrizi      | one         |                                                    |                                            | Î                                                                                                    |          |       |
| Gruppo Classe                    |            |               |             |                                                    |                                            |                                                                                                    |          |       |
| Gestione presenze                | Data ini   | izio previ    | ista 01     | /05/2016                                           |                                            |                                                                                                    |          |       |
| Attestazioni                     | Data f     | fine previ    | ista 30     | /12/2016                                           |                                            |                                                                                                    |          |       |
| Deviced Work                     |            | Isc           | ritti 3     | 9/30                                               |                                            |                                                                                                    |          |       |
| Project work                     |            |               |             |                                                    |                                            | Calendario                                                                                                    |          |       |
| Questionari                      | Data       | Ora<br>inizio | Ora<br>fine | Articolazione del modulo<br>per contenuti          | Luogo                                      | Abstract                                                                                                    | Dettagli | Lezio |
|                                  | 19/05/2016 | 15:00         | 19:00       | Project Manager: una<br>visione di insieme         |                                            | Il Dirigente Scolastico assume il ruolo di project manager al fine di<br>dirigere l'innovazione. Si parte dall'analisi di ciò che stato fatto in<br>termini di formazione delle risorse umane e si analizzano i | ٩        | ٩     |

L'area degli attestati si attiverà soltanto a **fine modulo** (per fine modulo si intendono soddisfatti i seguenti requisiti: <u>programmazione e validazione di tutte le ore del modulo; stampati tutti moduli firme; inserite [e</u> <u>validate da parte del DS] tutte le presenze</u>

La stampa dell'attestato per il singolo corsista risulterà attiva solo dopo che il corsista avrà compilato il questionario iniziale e finale (dove previsto) e il project work (valido solo per i corsi relativi ai DS)

| Sei in: / Home / Menů Scelte                      | / Attestazioni                                                                    |                |               |                    |                |              |                        |                    |                                | +                    |  |
|---------------------------------------------------|-----------------------------------------------------------------------------------|----------------|---------------|--------------------|----------------|--------------|------------------------|--------------------|--------------------------------|----------------------|--|
| Scheda del Modulo                                 | Formazione Dirigenti scolastici : 'Dirigere l'innovazione'<br>Stampa attestazioni |                |               |                    |                |              |                        |                    |                                |                      |  |
| Struttura 👻                                       |                                                                                   |                |               | Corsi              | sti            |              |                        |                    |                                |                      |  |
| Classe +<br>Gruppo Classe                         | Cognome                                                                           | Nome           | Ore<br>modulo | Ore<br>frequentate | Ore<br>assenza | %<br>assenza | Stampa attestato       | Forza<br>attestato | Data<br>emissione<br>attestato | Elimina<br>attestato |  |
| Invio credenziali di accesso<br>Gestione presenze |                                                                                   | Stefania       | 30            | 30                 | 0              | 0 %          | Ritirato il 01/12/2016 |                    |                                |                      |  |
| Ritiri                                            |                                                                                   | Alessandro     | 30            | 22                 | 8              | 26.7%        | Assenze > 25%          |                    |                                |                      |  |
| Attestazioni<br>Attivita *                        | (                                                                                 | Nicoletta      | 30            | 30                 | 0              | 0 %          | ۰                      |                    | 01/02/2017                     | Û                    |  |
| Project Work                                      |                                                                                   | Anna           | 30            | 30                 | 0              | 0 %          |                        |                    |                                |                      |  |
| 1 IODOL WORK                                      |                                                                                   | Carla          | 30            | 30                 | 0              | 0 %          | ۵                      |                    |                                |                      |  |
| Questionari                                       |                                                                                   | Maria Beatrice | 30            | 30                 | 0              | 0 %          | e                      |                    |                                |                      |  |

Di seguito riportiamo 2 casi di emissione dell'attestato:

<u>Il corsista ha frequentato il corso e la percentuale di assenza è inferiore al 25% del totale delle ore del corso</u>: in questo caso è possibile effettuare la stampa dell' attestato cliccando sull' icona della stampante (vedi immagine sopra). Il sistema aprirà una nuova finestra in cui sarà necessario inserire la data del rilascio dell'attestato e la spunta di validità. Cliccando su "stampa attestato" il sistema genererà il PDF dell'attestato

| Stampa attestazione Ar                                                   | nna        | × |
|--------------------------------------------------------------------------|------------|---|
| Attestato rilasciato a                                                   | Anna       |   |
| Codice fiscale                                                           |            |   |
| Data di rilascio *                                                       | 02/02/2017 |   |
| II Dirigente Scolastico<br>conferma la validità di<br>questo attestato * |            |   |
| Stampa attestato                                                         |            |   |

#### Sei in: / Home / Menù Scelte / Attestazioni

| Scheda del Modulo                                 |         | Forr           | mazione Dirige | nti scolasti<br>Stampa atte | ci : 'Dirig<br>estazioni | jere l'inn   | ovazione'              |                    |                                |                      |
|---------------------------------------------------|---------|----------------|----------------|-----------------------------|--------------------------|--------------|------------------------|--------------------|--------------------------------|----------------------|
| Struttura -                                       |         |                |                | Corsi                       | sti                      |              |                        |                    |                                |                      |
| Classe -<br>Gruppo Classe                         | Cognome | Nome           | Ore<br>modulo  | Ore<br>frequentate          | Ore<br>assenza           | %<br>assenza | Stampa attestato       | Forza<br>attestato | Data<br>emissione<br>attestato | Elimina<br>attestato |
| Invio credenziali di accesso<br>Gestione presenze |         | Stefania       | 30             | 30                          | 0                        | 0 %          | Ritirato il 01/12/2016 |                    |                                |                      |
| Ritiri                                            |         | Alessandro     | 30             | 22                          | 8                        | 26.7%        | Assenze > 25%          |                    |                                |                      |
| Auvia •                                           |         | Nicoletta      | 30             | 30                          | 0                        | 0 %          |                        |                    | 01/02/2017                     | â                    |
| Project Work                                      |         | Anna           | 30             | 30                          | 0                        | 0 %          |                        |                    | 02/02/2017                     | ŵ                    |
| Floject Work                                      |         | Carla          | 30             | 30                          | 0                        | 0 %          |                        |                    |                                |                      |
| Questionari                                       |         | Maria Beatrice | 30             | 30                          | 0                        | 0 %          |                        |                    |                                |                      |

Dopo l'operazione di stampa è sempre possibile ristampare l'attestato. Sarà sufficiente cliccare sull'icona della stampante e successivamente su "visualizza attestato". Il sistema permetterà la visualizzazione e la stampa dell'attestato

| Stampa attestazione A                                                  | nna Bernardini | × |
|------------------------------------------------------------------------|----------------|---|
| Attestato rilasciato a                                                 | Anna           |   |
| Codice fiscale                                                         |                |   |
| Data di rilascio                                                       | 02/02/2017     |   |
| Il Dirigente Scolastico<br>conferma la validità di<br>questo attestato |                |   |
| Visualizza attestato                                                   |                |   |

Qualora fosse necessario rigenerare l'attestato ( per esempio in caso di data rilascio errata, o correzioni di anagrafica che dovranno essere visibili nell'attestato) sarà possibile farlo fino alla chiusura del modulo decretata dal DS utilizzando l'apposita funzione *(funzione di prossima attivazione)*. Dopo la chiusura del modulo sarà sempre possibile visualizzare e stampare un attestato, ma non rigenerarlo Prima di rigenerare l'attestato sarà necessario eliminarlo utilizzando il tasto apposito

|                        | Corsisti |            |               |                    |                |              |                        |                    |                                |                      |  |  |
|------------------------|----------|------------|---------------|--------------------|----------------|--------------|------------------------|--------------------|--------------------------------|----------------------|--|--|
| Classe +<br>Calendario | Cognome  | Nome       | Ore<br>modulo | Ore<br>frequentate | Ore<br>assenza | %<br>assenza | Stampa attestato       | Forza<br>attestato | Data<br>emissione<br>attestato | Elimina<br>attestato |  |  |
| A                      |          | Stefania   | 30            | 30                 | 0              | 0 %          | Ritirato il 01/12/2016 |                    |                                |                      |  |  |
| Avvio                  |          | Alessandro | 30            | 22                 | 8              | 26.7%        | Assenze > 25%          | ۵                  |                                |                      |  |  |
| Attività 👻             |          | Nicoletta  | 30            | 30                 | 0              | 0 %          | ۵.                     |                    | 01/02/2017                     | â                    |  |  |
| Project Work           |          | Anna       | 30            | 30                 | 0              | 0 %          | e                      |                    | 02/02/2017                     | Ê                    |  |  |

#### E procedere alla rigenerazione dell'attestato

| Classe -<br>Calendario |            | Corsisti   |               |                    |                |              |                        |                    |                                |                      |  |  |
|------------------------|------------|------------|---------------|--------------------|----------------|--------------|------------------------|--------------------|--------------------------------|----------------------|--|--|
|                        | Cognome    | Nome       | Ore<br>modulo | Ore<br>frequentate | Ore<br>assenza | %<br>assenza | Stampa attestato       | Forza<br>attestato | Data<br>emissione<br>attestato | Elimina<br>attestato |  |  |
| Αννίο                  | Agresti    | Stefania   | 30            | 30                 | 0              | 0 %          | Ritirato il 01/12/2016 |                    |                                |                      |  |  |
|                        | Artini     | Alessandro | 30            | 22                 | 8              | 26.7%        | Assenze > 25%          | ٠                  |                                |                      |  |  |
| Attività 🗸             | Bellugi    | Nicoletta  | 30            | 30                 | 0              | 0 %          | 0                      |                    | 01/02/2017                     | Ê                    |  |  |
| Project Work           | Bernardini | Anna       | 30            | 30                 | 0              | 0 %          | ۲                      |                    |                                |                      |  |  |

2. <u>Il corsista ha frequentato il corso e la percentuale di assenza supera il 25% del totale delle ore del</u> <u>corso</u>: in questo caso è possibile forzare la stampa dell' attestato cliccando sull' icona della stampante.

| Sei in: / Home / Menù Scelte                      | Attestazioni |                |               |                             |                          |              |                        |                    |                                | +                    |
|---------------------------------------------------|--------------|----------------|---------------|-----------------------------|--------------------------|--------------|------------------------|--------------------|--------------------------------|----------------------|
| Scheda del Modulo                                 |              | Formazior      | ne Dirige     | nti scolasti<br>Stampa atte | ci : 'Dirig<br>estazioni | gere l'inn   | ovazione'              |                    |                                |                      |
| Struttura 🗸                                       |              |                |               | Corsi                       | sti                      |              |                        |                    |                                |                      |
| Classe +<br>Gruppo Classe                         | Cognome      | Nome           | Ore<br>modulo | Ore<br>frequentate          | Ore<br>assenza           | %<br>assenza | Stampa attestato       | Forza<br>attestato | Data<br>emissione<br>attestato | Elimina<br>attestato |
| Invio credenziali di accesso<br>Gestione presenze |              | Stefania       | 30            | 30                          | 0                        | 0 %          | Ritirato il 01/12/2016 |                    |                                |                      |
| Ritiri                                            |              | Alessandro     | 30            | 22                          | 8                        | 26.7%        | Assenze > 25%          | ۵                  |                                |                      |
|                                                   |              | Nicoletta      | 30            | 30                          | 0                        | 0 %          | •                      |                    | 01/02/2017                     | Û                    |
| Project Work                                      |              | Anna           | 30            | 30                          | 0                        | 0 %          |                        |                    |                                |                      |
| TOJOU TION                                        |              | Carla          | 30            | 30                          | 0                        | 0 %          |                        |                    |                                |                      |
| Questionari                                       |              | Maria Beatrice | 30            | 30                          | 0                        | 0 %          | •                      |                    |                                |                      |

Il sistema aprirà una nuova finestra in cui sarà necessario inserire:

- la data del rilascio dell'attestato.
- upload del documento con la descrizione della forzatura: il DS dello Snodo formativo territoriale effettuerà l'upload di un documento ufficiale a sua firma in cui dovrà dichiarare di possedere agli atti tutti i documenti provanti la partecipazione del corsista per un numero di ore pari o superiore al 75% del totale delle ore del corso
- la motivazione della forzatura
- le ore da accreditare al corsista
- la spunta di validità.

Cliccando su "stampa attestato" il sistema genererà il PDF dell'attestato

| Si ricorda che l'attestato può es                                        | sere forzato esclusivamente se il corsista ha frequentato una parte del percorso in un altro snodo o corso                                                                                                    |   |
|--------------------------------------------------------------------------|----------------------------------------------------------------------------------------------------|---|
| Stampa attestazione                                                      |                                                                                                    | ĸ |
| Attestato rilasciato a                                                   |                                                                                                    |   |
| Codice fiscale                                                           |                                                                                                    |   |
| Data di rilascio *                                                       | 10/05/2017                                                                                                    |   |
| Attestazione di forzatura *                                              | + Scegli file (Max 10Mb) 3                                                                                                    |   |
| Motivazione forzatura *                                                  | <ul> <li>A) Il corsista ha frequentato le ore mancanti presso altro Snodo formativo territoriale, come da documentazione in possesso di questo Snodo formativo</li> <li>B) Il corsista ha frequentato le ore mancanti presso questo Snodo formativo territoriale, come da documentazione in possesso di questo Snodo formativo</li> </ul> |   |
| Ore da aggiungere *                                                      | 8                                                                                                    |   |
| Il Dirigente Scolastico<br>conferma la validità di questo<br>attestato * |                                                                                                    |   |
| Stampa attestato                                                         |                                                                                                    |   |

Affinché la sezione delle attestazioni sia completata correttamente, ogni singolo corsista dovrà avere la data di emissione dell'attestato sotto la colonna "data emissione attestato", tranne il caso di corsista ritirato o di corsista con assenza superiore al 25% (in quest'ultimo caso sarà lo Snodo formativo territoriale, in piena autonomia a verificare se sussistono i requisiti per l'emissione dell'attestato)